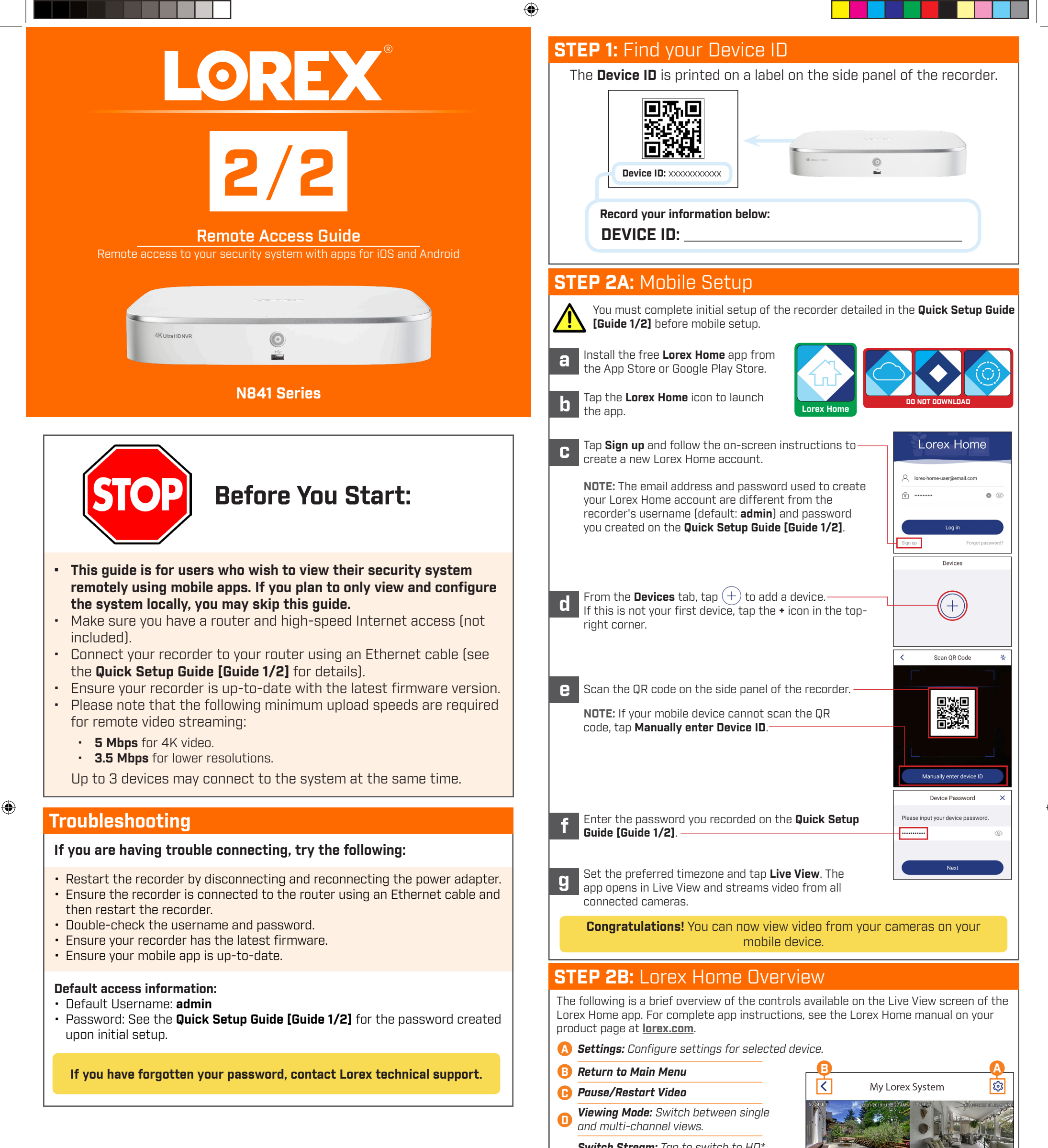

## Need Help?

Visit us online for up-to-date software and complete instruction manuals

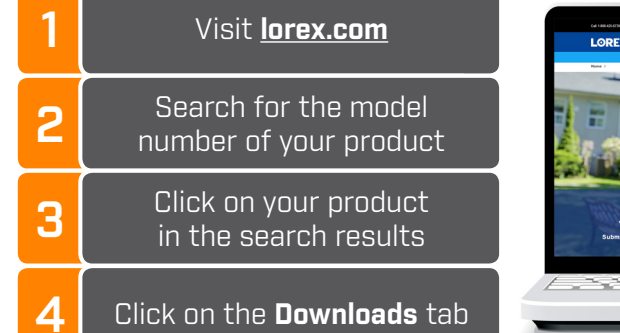

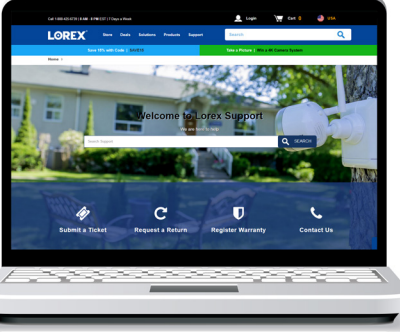

## Copyright © 2019 Lorex Corporation

As our products are subject to continuous improvement, Lorex reserves the right to modify product design, specifications and prices, without notice and without incurring any obligation. E&DE. All rights reserved. Switch Stream: Tap to switch to HD\*
video quality. Tap again for reduced video quality that is optimized for streaming.

🕞 Audio: Tap to mute / unmute.

**6** Fullscreen: Tap to view in landscape mode.

**Timeline:** Tap to search for and play back recorded videos.

**Snapshot:** Tap to save a still image of the current live view.

**Two-Way Audio:** <u>Two-way audio cameras</u> <u>only.</u> Tap to speak into the microphone on your mobile device. Sound will be transmitted through the camera's speaker. Tap again to listen in.

*Manual Recording:* Tap to begin manual recording of the current live view. Tap again to stop recording and save the video clip to your mobile device's storage.

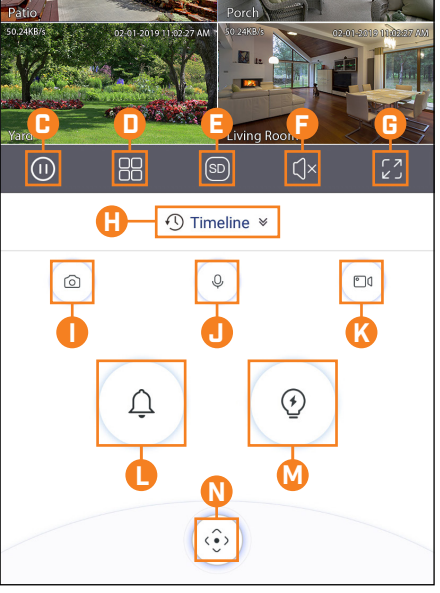

- **()** Siren: <u>Deterrence cameras only.</u> Tap to enable the camera's siren.
- Warning Light: <u>Deterrence cameras only.</u> Tap to manually enable the white light.
- **PTZ Controls:** <u>Pan-Tilt-Zoom cameras only.</u> Open controls to move and configure PTZ cameras.
  - \* HD resolution will be limited to the maximum screen resolution of your mobile device. This will not impact the recording resolution of the NVR.

N841\_RAG\_EN\_R1